×

## 電子郵件密碼變更 (Change Password)

| 級數 (DEGREE): 1    | . 98                     |
|-------------------|--------------------------|
| 學號 (STUDENT-ID):  | 9800000                  |
| 姓名 (NAME):        | 測試者                      |
| 電子郵件帳號 (E-MAIL):  | s9800000@m98.nthu.edu.tw |
| 密碼 (PASSWORD): 2  |                          |
| 密碼確認 (CONFIRM):   |                          |
| 狀態 (STATUS):    3 | 設定密碼 (Set Password)      |
|                   |                          |

- 1. 請確認您的入學系級是否正確,如 98 年度顯示為 98;
- 2. 請輸入二次密碼,並確認二次輸入皆相同。另外,密碼限制為8~16碼,密碼強度須為「好(Good)□或 「很強(Strong)□□建議設定原則可參考「行政院國家資通安全會報2002-08-19密碼設置原則□□
- 3. 如上述資料顯示正確,密碼設定符合強度檢查為「好 (Good)□或「很強 (Strong)□□請按「確認設定 (Apply)□送出,新密碼將於 10 分鐘內生效。

From: https://net.nthu.edu.tw/netsys/ - 網路系統組

Permanent link: https://net.nthu.edu.tw/netsys/help:portal:change-password-1

Last update: 2010/08/24 09:14